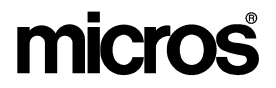

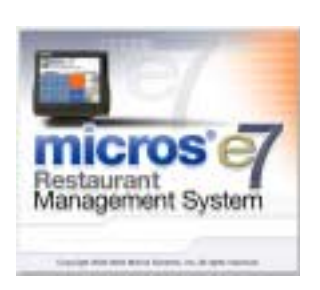

MICROS e7 Version 1.0 ReadMe First

## **About This Document**

ReadMe First provides an introduction to the MICROS e7 product and describes how to locate and download the product.

Version 1.0

MD0007-004 July 8, 2004 Page 1 of 7

# MICROS e7

| Introduction | MICROS e7 is a robust point-of-sale solution, with the high quality, reliable and extensive features that the marketplace has grown to expect from MICROS. All of this has been packaged specifically for the independent restaurateur.                                                                                                    |
|--------------|----------------------------------------------------------------------------------------------------|
|              | MICROS e7 is a complete solution that utilizes the revolutionary<br>MICROS Workstation 4 (WS4) POS terminal platform and MICROS' 25<br>plus years of industry leading software solutions.                                                                                                    |
|              | The MICROS e7 user interface offers an intuitive, user-friendly<br>touchscreen design that takes advantage of color, font, and an efficient<br>screen layout to guide servers through the order entry process. The<br>simplicity of the design reduces training time, improves speed of service<br>to the customer, and lowers error rates for daily operations. |
|              | For more information about the MICROS e7 product, refer to the following resources:                                                                                                    |
|              | • Marketing Overview - This manual provides information regarding MICROS, the hospitality industry, features and benefits, sample reports, and a proposed return on investment for MICROS e7.                                                                                                    |
|              | • Getting Started - This manual provides site survey, installation, and configuration information to help you get your MICROS e7 site up and running.                                                                                                    |
|              |                                                                                                    |

• User's - This manual provides information on how to use the MICROS e7 System, including POS Operations, Manager Procedures, Credit Card Batch, and Reporting.

| Note | This MICROS e7 Documentation can be downloaded from Member<br>Services on the MICROS Web Site using the following links: |  |
|------|----------------------------------------------------------------------------------------------------|--|
|      | • e7   Documentation   e7 Marketing Overview downloads the e7MarketingOverview.pdf file.                                 |  |
|      | • e7   e7 [Release Version]   Documentation   e7 ReadMe First downloads the e7_rmf.pdf file.                             |  |
|      | • e7   e7 [Release Version]   Documentation   e7 Getting Started downloads the e7GettingStarted.pdf file.                |  |
|      | • e7   e7 [Release Version]   Documentation   e7 User's Manual downloads the e7_UsersManual.pdf file.                    |  |

\_

| Downloading the<br>MICROS e7<br>Product  | <ul> <li>The MICROS e7 product is available for download from the MICROS Web Site. There are several download choices that can be made from Member Services   Product Support   MICROS Products:</li> <li>MICROS e7 Workstation Installation - download this file if you are installing only to a workstation. Use the e7   e7 [Release Version]   e7 Workstation Software link to download the e7_ws_build_[Version].exe file.</li> <li>MICROS e7 PC Installation - download this file if you are installing to a PC. The extracted files can be used to burn a CD or to run the MICROS e7 PC Setup program. Use the e7   e7 [Release Version]   e7 PC Software link to download the e7_pc_build_[Version].exe file.</li> <li>Workstation 4 Platform Image - download this file to extract the platform image for a workstation. Use the e7   e7 [Release Version]   WS4 Platform Software link to</li> </ul> |
|------------------------------------------|----------------------------------------------------------------------------------------------------|
| MICROS e7<br>Workstation<br>Installation | <ul> <li>download the ws4_platform_[Release version].exe file.</li> <li>Use these instructions to install the MICROS e7 software on a Workstation 4 (WS4) that has the appropriate Windows CE operating system image already installed. A PC or laptop is required to extract the zip file and copy the extracted files to the appropriate transfer media, such as a USB thumb drive.</li> <li>1. Copy the e7_ws_build_[Version].exe file from the MICROS Web Site to a temporary directory on the PC.</li> <li>2. Double-click on e7_ws_build_[Version].exe to extract the MICROS</li> </ul>                                                                                                    |
|                                          | <ul> <li>e7 files.</li> <li>3. Enter a directory location where the MICROS e7 files will be extracted. (i.e. c:\e7Software)</li> <li>4. Click on Unzip.</li> <li>5. Click on Close.</li> </ul>                                                                                                    |
| MD0007-004                               | Version 1.0                                                                                                    |

MD0007-004 July 8, 2004 Page 4 of 7

- 6. Copy the directory from Step 3 (i.e. c:\e7Software) to a USB thumb drive.
- 7. Attach the USB thumb drive to the USB slot on the back of the WS4.
- 8. Open Windows Explorer on the WS4.
- 9. Locate the MICROS e7 software directory (i.e. c:\e7Software) on the USB thumb drive. The USB thumb drive should appear in Explorer as \Hard Disk.
- 10. Run Setup.exe. CAL installs the MICROS e7 software and reboots the workstation.

MICROS e7 PCWith MICROS e7, a PC can be setup to run the MICROS e7 ReportsPlus,<br/>Configurator, and Credit Cards modules. To use these applications on a<br/>PC, the .NET framework (Version 1.1) and MICROS e7 software must<br/>be installed using PC Setup. Additionally, the PC will be configured to be<br/>a CAL server for the MICROS e7 site, so that it can be used to update the<br/>workstations with the MICROS e7 workstation software.

Use these instructions to extract the zip (.exe) file and install the extracted files to a PC.

#### **Extracting the MICROS e7 Files**

- 1. Copy the e7\_pc\_build\_[Version].exe file from the MICROS Web Site to a temporary directory on the PC.
- 2. Double-click on e7\_pc\_build\_[Version].exe to extract the MICROS e7 files.
- 3. Enter a directory location where the MICROS e7 files will be extracted. (i.e. c:\e7CD)
- 4. Click on Unzip.

5. Click on Close.

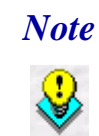

These extracted MICROS e7 files can be burned onto a CD. Then, Launch.exe can be executed to start the product installation.

#### Installing the MICROS e7 Files to a PC

- 1. Open Windows Explorer on the PC.
- 2. Locate the MICROS e7 software directory (i.e. c:\e7CD) that you extracted in the previous steps.
- 3. Run Launch.exe.
- 4. Select Install Applications from the Product Installation screen.
- 5. Select Install e7 Software.
- 6. Click Next.
- 7. Choose a destination location and click Next. The .NET framework and e7 software is installed to the specified location
- 8. Click Finish.

### Workstation 4 Platform Image

Use these instructions to install the Platform Image on a Workstation 4. The MICROS e7 software will not be installed as part of these instructions. A PC or laptop is required to extract the zip (.exe) file and copy the extracted files to the appropriate transfer media, such as a USB thumb drive.

- 1. Copy the ws4\_platform\_[Release Version].exe file from the MICROS Web Site to a temporary directory on the PC.
- 2. Double-click on ws4\_platform\_[Release Version].exe to extract the MICROS e7 files.
- 3. Enter a directory location where the MICROS e7 files will be extracted (i.e. c:\wsImage).
- 4. Click on Unzip.
- 5. Click on Close.
- 6. Copy the directory from Step 3 (i.e. c:\wsImage) to a USB thumb drive.
- 7. Attach the USB thumb drive to the USB slot on the back of the workstation 4.
- 8. Open Windows Explorer on the workstation 4.
- 9. Locate the MICROS e7 software directory (i.e. c:\wsImage) on the USB thumb drive. The USB thumb drive should appear in Explorer as \Hard Disk.
- 10. Run Setup.exe. CAL installs the Workstation 4 platform image and reboots the workstation.